# Manage your policy online with MyAviva

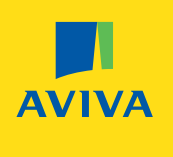

At Aviva, we understand that life is busy. That's why we're all about making things easier for our customers wherever we can. Welcome to MyAviva.

## Our online portal will help you manage your Aviva policies and schemes in one secure and easy-to-use place.

#### With a whole host of benefits at your fingertips, you can:

- Check your policy or scheme information, including cover and benefit details
- Start a new claim or update us on an existing one
- View your claims summary, update us on what's next and track bills paid against your claim
- Keep track of your excess and outpatient benefits (where applicable), helping you stay in control
- Live chat directly to one of our claims experts without having to pick up the phone.

### Your claim, your choice

## By seamlessly combining our online and personal support, MyAviva gives you access to a range of services designed to put you in control.

One log in does it all, follow our simple steps to register.

| 1       | Access the login screen at ' <b>www.aviva.co.uk/activate</b> ' and select ' <b>Register</b> '                                                                  |
|---------|----------------------------------------------------------------------------------------------------|
| 2       | Enter your activation code, if you have one - if you do not have an activation code, select ' <b>Register without code</b> '                                   |
| 3       | You'll then need to provide your <b>email address, create a password</b> and <b>enter your name</b> before selecting ' <b>Continue</b> '                       |
| 4       | Once on your Portfolio, select 'Continue your registration'                                                                                                    |
| 5       | Enter your date of birth and postcode and select 'Continue'                                                                                                    |
| 6       | You'll then need to provide your <b>policy number</b> , complete with the <b>employee's member number</b> , but with the opening zeros removed (example below) |
| Example | Policy number + Member number = Entered as 521ABC 000001100 521ABC1100                                                                                         |

#### Need help registering?

We're here to answer your questions. Simply click on the blue 'Ask Aviva' button at the bottom of the registration page.

## Activate your account today aviva.co.uk/activate

MyAviva is also available to download from App Store and Google Play. Mobile data charges may apply.

#### | Retirement | Investments | Insurance | Health |

MyAviva is owned and operated by Aviva UK Digital Limited on behalf of the Aviva Group of companies. For information about how we collect and use your personal information when you use MyAviva, please visit www.aviva.co.uk/privacypolicy or request a copy by writing to us at Aviva, Freepost, Mailing Exclusion Team, Unit 5, Wanlip Road, Ind Est, Syston, Leicester, LE7 1PD. Aviva UK Digital Limited is registered in England No. 09766150. Registered office: Aviva, St Helen's, 1 Undershaft, London EC3P 3DQ. Authorised and regulated by the Financial Conduct Authority. Firm Reference Number: 728985

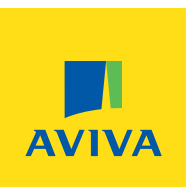